| CUSTOMER<br>SATESFACTION<br>TRANSPORT<br>OUICK RESPONSE<br>DISTRIBUTION<br>JUST IN TIME<br>WAREHOUSING<br>ENTEGRATION                                                                                                    | Logistics<br>Software<br>International | Logistics Sol<br>Supply Chai<br>Microsoft<br>GOLD CERTIFIED<br>Partner | utions Provider<br>to<br>n Management<br>Mobility Solutions<br>ISV/Software Solutions<br>Business Process and Integration | Suite 9.2, Level 1<br>Zenith Business Centre<br>6 Reliance Drive<br>Tuggerah NSW 2259<br>Australia<br>Tel: +61 2 4351 3500<br>Email: <u>support@lsi.net.au</u><br>Web site: <u>www.lsi.net.au</u><br>ABN: 33 414 337 680 |  |
|----------------------------------------------------------------------------------------------------|----------------------------------------|------------------------------------------------------------------------|----------------------------------------------------------------------------------------------------|----------------------------------------------------------------------------------------------------|--|
| iSup                                                                                                    | ply software a                         | pplication - rele                                                      | ase advice - version                                                                                                    | 8.5.1.1                                                                                                    |  |
| Prerequisites - iSupply       Prerequisites - iSupplyRF         iSupply version 8.4.1.1       Microsoft .NET Compact Framework 3.5         Microsoft .NET Framework 4.0       Microsoft .NET Compact Framework 3.5         Microsoft Report Viewer 2010 SP1       SAP Crystal Reports Runtime Engine for .NET Framework 4         iSupply release and version details       iSupply version:         iSupply version:       8.5.1.1         Release status:       General release         Applications released:       iSupply. iSupplyWeb, iSupplyRF         This release must be installed to the test environment and user acceptance tested before |                                        |                                                                        |                                                                                                    |                                                                                                    |  |
| <u>iSupply version 8.5.</u><br>MSI path and name<br>SQL update scripts:                                                                                                    | <u>1.1</u> releas<br>: http:/<br>DB8-5 | ed 05/10/2012 (<br>/www.lsi.net.au/<br>i-1-1.sql                       | 018003)<br>files/versions/iSupply                                                                                         | /-8-5-1-1.zip                                                                                                    |  |

Job-no Code Details/remarks

| 017977               | LS            | Shipment Advice Entry/Receipt & Put Away/Enquiry<br>Correct the Qty-received value in shipment advice enquiry<br>iSupply                                         |  |  |
|----------------------|---------------|----------------------------------------------------------------------------------------------------|--|--|
| 018004               | SC            | iSupply Stock Take-Up<br>New Windows CE application to perform stock take-ups for single products in a<br>bin location<br>iSupplyRF [TD6]                        |  |  |
| 018005               | SC            | iSupply Buy-In and Back-Orders<br>Changes to Order finalization and Pickslip creation to handle Back-Orders and<br>Buy-In Orders<br>iSupply [TD6]                |  |  |
| 018006               | LS            | iSupplyRF Reset In-Progress Pickslips<br>Changes to reset only In-Progress pickslips<br>iSupplyRF [TD1]                                                          |  |  |
| 018007 PM            |               | iSupply eTS - EXS732P - Missing description column<br>The eTS application requires changes to read the fileIncludesDescription setting<br>correctly<br>eTS [TD1] |  |  |
|                      |               | Incorporations from fix versions                                                                                                    |  |  |
|                      |               | From version 8.2.2.1                                                                                                    |  |  |
| 018017               | ST            | Export Consignment Data to Transporter<br>Rectify incorrect data in the export file<br>iSupply                                                                   |  |  |
| 018027               | ST            | Export Consignment Data to Transporter, Print Freight Labels<br>Rectify incorrect data in the export file, print correct data on freight labels<br>iSupply       |  |  |
|                      |               | From version 8.4.2.1                                                                                                    |  |  |
| 018001               | ΥM            | Consignment Details Entry<br>Mercury scales interface - improve connectivity and interface<br>iSupply                                                            |  |  |
| 018024               | HA            | Export Pick Slips - MomentumPro<br>Improve data content in export file when the freight cost is zero<br>iSupply                                                  |  |  |
|                      |               | From version 8.4.3.1                                                                                                    |  |  |
| 017773               | LS            | Pick/Pack<br>Allow multiple pick slip lines for same product same bin location<br>iSupplyRF                                                                      |  |  |
| 018021               | PM            | Confirm RF Pick/Pack Boxes<br>Improve processing of IBN kilograms and dimensions when transferring to<br>consignment details<br>iSupply                          |  |  |
| 018026               | PM            | Pick/Pack<br>Improve the processing of non-numeric postcodes when downloading a pick slip<br>iSupplyRF                                                           |  |  |
|                      |               | From version 8.4.4.1                                                                                                    |  |  |
| 018024               | HA            | Export Pick Slips - MomentumPro<br>Improve data content in export file when the freight cost is zero<br>iSupply                                                  |  |  |
|                      |               | From version 8.4.5.1                                                                                                    |  |  |
| 018034               | ТА            | Import Pick Slips MomentumPro<br>Import pick slip comments and pass back to MomentumPro<br>iSupply                                                               |  |  |
| 018043               | PM            | Import Orders<br>Do not update the Company Products Maintenance if the import product<br>description is blank<br>iSupply                                         |  |  |
| New mainta           | ainable set   | <u>tings</u>                                                                                                    |  |  |
| Setting              |               | Details                                                                                                    |  |  |
|                      |               | Allow Back Orders                                                                                                    |  |  |
|                      |               | Allow back orders                                                                                                    |  |  |
| Import/exp           | port file for | rmat changes                                                                                                    |  |  |
| Transaction          |               | Data fields                                                                                                    |  |  |
| None                 |               | None                                                                                                    |  |  |
|                      |               |                                                                                                    |  |  |
| <u>Notes</u><br>None |               |                                                                                                    |  |  |

#### iSupply install steps for this release when upgrading from iSupply version 8.4.1.1

#### **Preparation**

- 1. Ensure all users are logged out of iSupply and cannot log in.
- 2. Stop the eCS service on the server that runs it.
- 3. Stop any external processes that may access the iSupply database.
- 4. Make a backup copy of the iSupply SQL database.

#### Application server (x86)

- 1. Uninstall the currently installed iSupply Windows version via Control Panel.
- 2. Uninstall the currently installed iSupply eCS Service version via Control Panel.
- 3. Install iSupply Windows 8-5-1-1.msi by running "setup.exe".
- 4. Ensure that the configuration file "C:\Program Files\LSI\iSupply Windows\iSupplyWindows.exe.config" has been updated with the server and database names.
- 5. Install iSupply eCS Service 8-5-1-1.msi by running "setup.exe".
- 6. Ensure that the configuration file "C:\Program Files\LSI\iSupply eCS Service
- \iSupplyeCSService.exe.config" has been updated with the server and database names.

#### Application server (x64)

- 1. Uninstall the currently installed iSupply Windows version via Control Panel.
- 2. Uninstall the currently installed iSupply eCS Service version via Control Panel.
- 3. Install iSupply Windows 8-5-1-1 x64.msi by running "setup.exe".

4. Ensure that the configuration file "C:\Program Files\LSI\iSupply Windows\iSupplyWindows.exe.config" has been updated with the server and database names.

5. Install iSupply eCS Service 8-5-1-1 x64.msi by running "setup.exe".

6. Ensure that the configuration file "C:\Program Files\LSI\iSupply eCS Service

- $\label{eq:service} \ensuremath{\mathsf{viSupplyeCSService.exe.config}}\xspace \ensuremath{\mathsf{has}}\xspace \ensuremath{\mathsf{been}}\xspace \ensuremath{\mathsf{ubc}}\xspace \ensuremath{\mathsf{viSupplyeCSService.exe.config}}\xspace \ensuremath{\mathsf{has}}\xspace \ensuremath{\mathsf{been}}\xspace \ensuremath{\mathsf{ubc}}\xspace \ensuremath{\mathsf{ubc}}\xspace$
- 7. NGEN iSupply Windows
- 7.1. Place the files "ngen.exe" and "NGENiSupplyWindows.bat" into iSupply's installation directory (Default: "C:\Program Files\LSI\iSupply Windows\Client\").
  7.2. Run the NGENiSupplyWindows.bat from command prompt as an Administrator
- 8. NGEN iSupply eCS Service

8.1. Place the files "ngen.exe" and "NGENiSupplyeCSService.bat" into iSupply's installation directory (Default: "C:\Program Files\LSI\iSupply eCS Service\Client\").

8.2. Run the "NGENiSupplyeCSService.bat" from command prompt as an Administrator

# Web server (x86)

1. Uninstall the currently installed iSupply Web Services version via Control Panel.

- 2. Uninstall the currently installed iSupply Web version via Control Panel.
- 3. Install iSupply Web Services 8-5-1-1.msi by running "setup.exe".

4. Ensure that the configuration file "C:\inetpub\wwwroot\iSupplyWebServices\Web.config" has been updated with the server and database names.

5. Install iSupply Web 8-5-1-1.msi by running "setup.exe".

6. Ensure that the configuration file "C:\inetpub\wwwroot\iSupplyWeb\Web.config" has been updated with the URL of the iSupplyWebServices.

# Web server (x64)

1. Uninstall the currently installed iSupply Web Services version via Control Panel.

2. Uninstall the currently installed iSupply Web version via Control Panel.

3. Install iSupply Web Services 8-5-1-1 x64.msi by running "setup.exe".

4. Ensure that the configuration file "C:\inetpub\wwwroot\iSupplyWebServices\Web.config" has been updated with the server and database names.

5. Install iSupply Web 8-5-1-1 x64.msi by running "setup.exe".

6. Ensure that the configuration file "C:\inetpub\wwwroot\iSupplyWeb\Web.config" has been updated with the URL of the iSupplyWebServices.

# Database server

1. Run the following database update script(s) (using SQL Server Management Studio) to update the iSupply database: DB8-5-1-1.sql.

# <u>Finalisation</u>

- 1. Test run iSupply.
- 2. Start the eCS service on the server that runs it.
- 3. Start any external processes that may access the iSupply database.
- 4. Allow users to login to iSupply.